# **CHECKING IO BALANCES WITH WinGEM**

There are five files in the zip file balchk.zip. From those 5, you need to change the file "SEC.HAR" and create another called "IO.HAR". The file SEC.HAR needs to be modified so it contains the numbers of sectors for you specific IO structure. If your IO table has 55 sectors, you will need to modify the SEC.HAR file to contain 55 sectors. Change the 3 headers contained in this file and accommodate those to your specifications.

Note that this file assumes you are using the source code version of WinGem. If you are are using a version of GEMPack which does not use the Fortran compiler you will skip the step 'compile and link' and you will need to edit the STI file (an example STI file for the Balance check program is included on the web site).

The IO.HAR file will contain 4 headers called UP, UF, OP and MF. The OP and MF will be column vectors with length of the number of sectors/commodities in your IO table structure. UP and UF will have the same structure, which is the following:

Columns: n+5, where n is the number of sectors/commodities and 5 represents the final demand columns: Household consumption, Investment, Government consumption, Change in Stocks and Exports. Rows: 2n + 3, where n is the number of sectors/commodities, and 3 are the components of value added: land, labor and capital. Note that the order is very important.

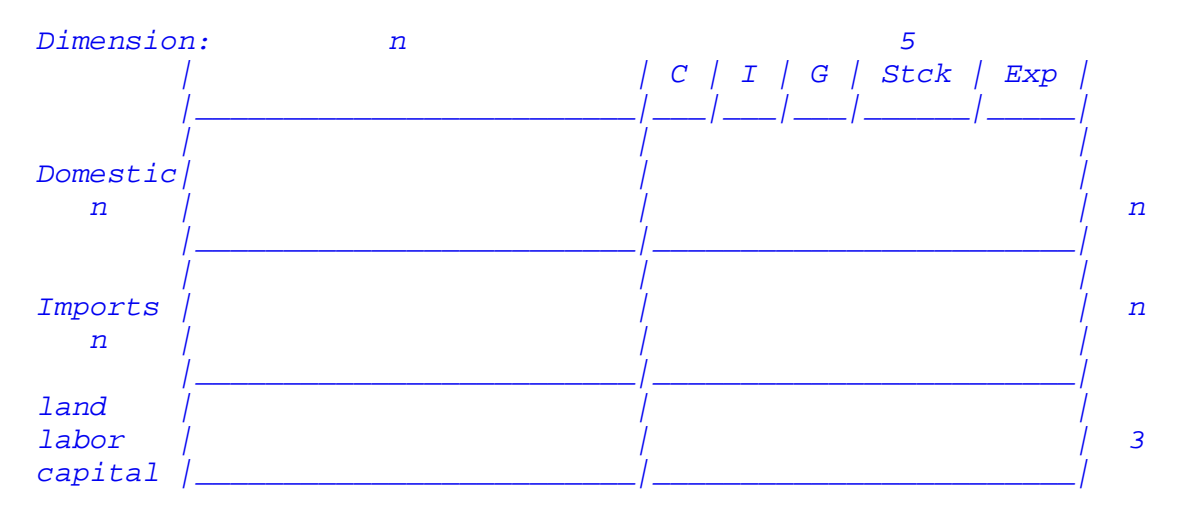

These matrices do not need to be labeled with the industries/commodities names.

Once you have changed the SEC.HAR file and added the IO.HAR file, you are ready to run the balance check files:

1. Open WinGEM. Go to File / Change both default directories....

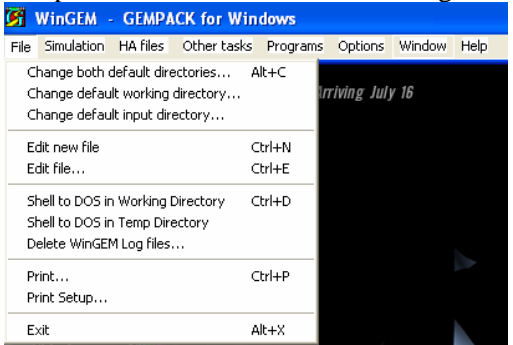

2. Change it to the folder where you have your files stored. Click OK

| Default Input & Working Directories 🛛 🛛 🔀           |                              |
|-----------------------------------------------------|------------------------------|
| If you click Ok, these directori<br>will be set to: | es 🖌 <u>O</u> k              |
| C:\data\Ecuador\Checkin                             | g                            |
| 🗁 C:\                                               | ¥ Cancel                     |
| 🕞 data                                              | <u>• </u> <u>•</u> • • • • • |
| 🗁 Ecuador                                           |                              |
| 👝 Checking                                          | Double click on              |
|                                                     | desired directory            |
|                                                     |                              |
|                                                     |                              |
|                                                     |                              |
|                                                     |                              |
| 1                                                   |                              |
| 🖃 c: [agec040902] 💽                                 |                              |

3. Go to: Simulation / TABLO Implement...

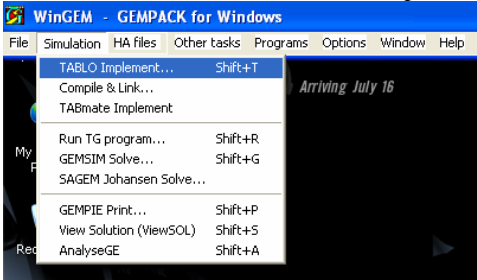

4. Click Select, and select the file "*balchk.tab*". Click Open. Be sure to have it in F to generate Fortran Code. Click Run.

| TABLO                             |                                                                                                    |
|-----------------------------------|----------------------------------------------------------------------------------------------------|
| File Options                      | Select file ? 🔀                                                                                                    |
| 🖹 D 🖸 🕒 🕮 💞 🔢 💽 🖸                 | Look in: 🔁 Checking 💌 🔶 🖻 😤 📰 -                                                                                                    |
| TABLO Input file: Select Edit Run | Wp Recent<br>Documents   Type: Tablo input file<br>Date Modified: 1/10/2000 3:46 PM     Wp Documents   Stee: 6.82 KB     Wy Computer   Image: Computer stee     Image: Computer stee   Image: Computer stee |
| <u>H</u> elp                      | My Network File name: balchk tab                                                                                                    |
|                                   | THES OF GPE. TADLO INPUL IIIE ( . (ab)                                                                                                    |

### 5. Click on Go to Compile and Link

| TABLO - balchk.tab                  |                       |
|-------------------------------------|-----------------------|
| File Options                        |                       |
|                                     | FG                    |
| TABLO Input file: Select Edit       | <u>R</u> un           |
| C:\data\Ecuador\Checking\balchk.tab | •                     |
|                                     | View information file |
| Information file:                   | view information file |
| C:\data\Ecuador\Checking\balchk.inf |                       |
| Log file:                           | View <u>l</u> og file |
| C:\data\Ecuador\Checking\gpxx3.log  |                       |
|                                     |                       |
| <u>G</u> o to Compile and Link      | <u>H</u> elp          |
|                                     |                       |

#### 6. Click on Compile and Link

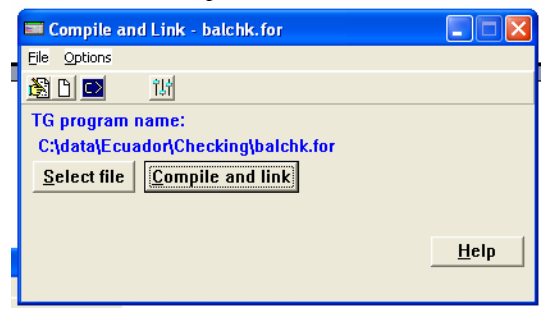

# 7. Click on Go to 'Run TG Program":

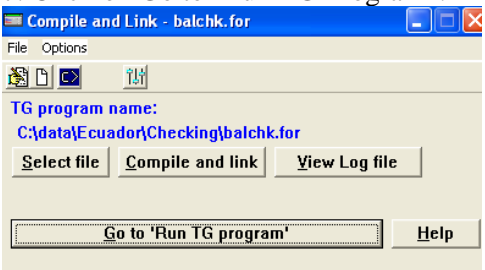

8. Click on the Tape icon, next to the folder icon. That will allow you to select and open the file *"balchk.sti."* 

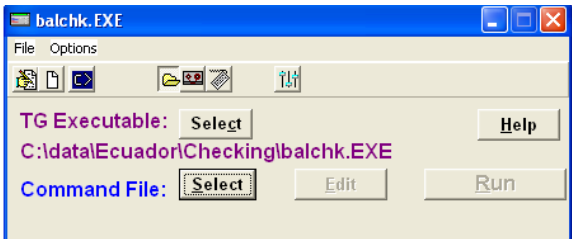

## 9. Click on Run

| 🗯 balchk.EXE - balchk.sti                                                          |              |
|------------------------------------------------------------------------------------|--------------|
| File Options                                                                       |              |
| 🖹 🗋 🐸 🖓 🔢                                                                          |              |
| TG Executable: <u>Select</u><br>C:\data\Ecuador\Checking\balchk.EXE                | <u>H</u> elp |
| Stored Input File <u>Select</u> <u>Edit</u><br>C:\data\Ecuador\Checking\balchk.sti | Run          |

If everything is correct, you will see a dialog box like the one below. You can click on view Input/Output Files to open the Output file that contains the balance report.

| 💳 balchk.EXE - balchk.sti           |                            |
|-------------------------------------|----------------------------|
| File Options                        |                            |
|                                     |                            |
| TG Executable: Sele <u>c</u> t      | <u>H</u> elp               |
| C:\data\Ecuador\Checking\balchk.EXE |                            |
| Stored Input File Select Edit       | <u>R</u> un                |
| C:\data\Ecuador\Checking\balchk.sti |                            |
| Log file:                           | View <u>L</u> og file      |
| C:\data\Ecuador\Checking\gpxx4.log  |                            |
| View I                              | nput/Outpu <u>t</u> Files) |
|                                     |                            |

If there is an error, you will see a dialog box like this. View the log file to identify you error, correct and press re-run.

| 🕅 Error during Simulation                                                        |  |  |
|----------------------------------------------------------------------------------|--|--|
| E-Unexpected input in non-recovery mode                                          |  |  |
| <u>Y</u> iew Log File<br>C:\data\Ecuador\Checking\gpxx5.log                      |  |  |
| Edit STI file   C:\data\Ecuador\Chec\balchk.sti     (split screen with LOG file) |  |  |
| Help Close                                                                       |  |  |